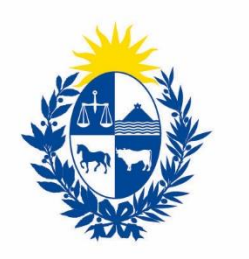

Ministerio de Industria, Energía y Minería

## CONTRASEÑA CADUCA EN EGUÍAS

DIVISIÓN DE CONTRALOR FISCAL

Por motivos de seguridad las contraseñas del sistema eGuías caducan periódicamente. Para restablecer su contraseña puede seguir alguno de las siguientes opciones:

- 1. Utilizar la opción "cambiar la contraseña" en Canon Online.
  - Ingrese a <u>Canon Online</u> (<u>http://www.canonminero.miem.gub.uy/</u>) y seleccione la opción "Perfil" y luego "Cambiar Contraseña".

| NO DE NOUSTRA.                                     | República Oriental del Uruguay 🕮                    |                                              |  |
|----------------------------------------------------|-----------------------------------------------------|----------------------------------------------|--|
| riente 👻                                           | Declaraciones Juradas 👻 Listados 👻 Mantenimientos 🤊 | Perfil • Cerrar Sesión<br>Cambiar Contraseña |  |
| MDINAMIGE DIRECCIÓN NACIONAL DE MINERÍA Y GEOLOGÍA |                                                     |                                              |  |

Ubicación de la opción "cambiar contraseña" en "Canon Online"

- 2. Utilizar la opción "he olvidado mi contraseña" en eGuías:
  - Ingrese a <u>eGuías</u> (<u>www.eguias.miem.gub.uy</u>) y seleccione la opción "he olvidado mi contraseña" o directamente <u>aquí</u>.
  - Deberá ingresar el nombre de usuario y marcar la validación de seguridad.
  - Se enviará una nueva contraseña al email registrado por la empresa, puede utilizar dicha contraseña o modificarla en el sistema de canon, lo cual se explica en el ítem 1.

| Para ingresar con Sub Usuario<br>click aquí:<br>Ingreso Sub Usuario: | INICIO DE SESIÓN<br>Usuario:<br>Contraseña: |  |
|----------------------------------------------------------------------|---------------------------------------------|--|
|                                                                      | INGRESAR<br>Preguntas Frecuentes            |  |
| Heo                                                                  | olvidado mi contraseña                      |  |

Ubicación de la opción "He olvidado mi contraseña".

En caso de que los procedimientos descriptos anteriormente no funcionen, comunicarse con la oficina LICA vía email a <u>lica@miem.gub.uy</u> o al 2200 1951 int. 7720